# Aeries Communication 8

Signal Kit

Guía para padres y tutores

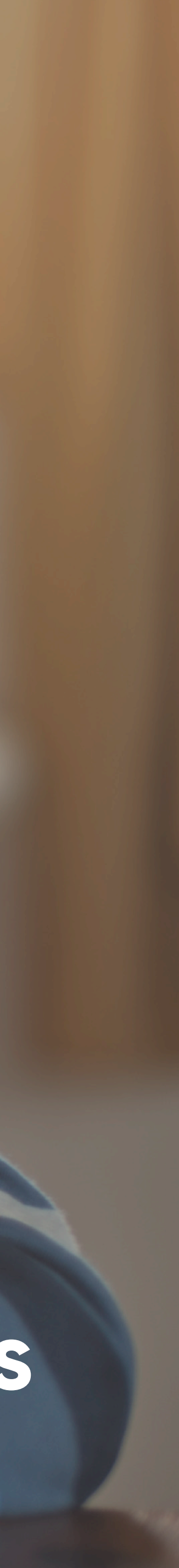

# Sus avisos

(1)

#### Sección de avisos

Una sección que muestra cronológicamente los anuncios del distrito, las escuelas, clases y grupos a los que su hijo y usted pertenecen.

#### (2)

#### Escuelas, clases, grupos

Para filtrar la sección de avisos por escuela, clase o grupo específico, solo tiene que hacer clic en el nombre en el menú lateral.

### 3

#### Cómo seguir grupos

Haga clic en el signo más (+) al lado de los grupos de su escuela para marcar aquellos que desee seguir.

#### 4 Mensajes directos

Utilice mensajes directos para iniciar conversaciones uno a uno con un maestro, profesor o administrador de la escuela.

#### (5) Configuración

Para actualizar su perfil y configurar los avisos, haga clic en su avatar en el menú a la izquierda.

### 6 Ayuda

¿Tiene alguna duda? Haga clic aquí para visitar el sitio de asistencia, donde podrá consultar las preguntas frecuentes y obtener ayuda.

|   | 5                   |    |
|---|---------------------|----|
|   | 000                 | 5  |
|   | Show All            |    |
|   | SCHOOLS             |    |
|   | Brookridge Elementa | ry |
| 2 | CLASSES             |    |
|   | Mrs. Butler 3-A     |    |
|   | Mr. Wilson 2-A      |    |
|   | GROUPS              |    |
|   | Youth Basketball    |    |
|   |                     |    |

JAMESTOWN DISTRICT

## Good Morning, Amy!

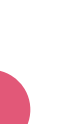

00

Signal Kit

To: Rachelle Butler

Welcome to Signal Kit. This feed is where announcements will show up. The navigation on the left lets you filter this stream of content. Take a look around. If you need any help just click the (?) at the top of the page.

Just Now

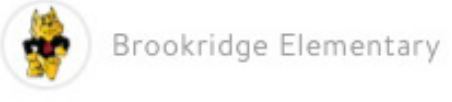

To: All School

Just a reminder to all parents that the annual book fair will begin next Monday the 28th and run through the

3

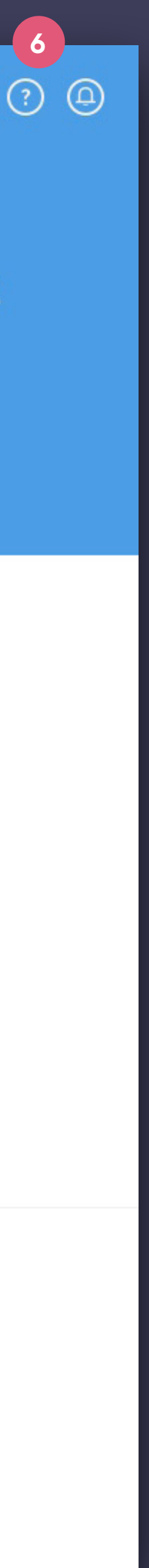

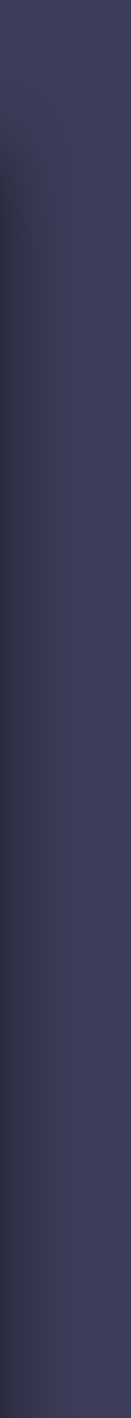

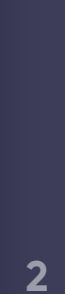

## Mensajes directos

### Cómo ver los mensajes directos

Haga clic en el ícono 🌩 para ver los mensajes directos.

#### (2) Cómo redactar un mensaje nuevo

Después de hacer clic en el botón "Create a new message" (Redactar un mensaje nuevo), escriba el nombre del destinatario, redacte su mensaje y envíelo.

#### Archivo de mensajes

(1)

(3)

Aquí podrá consultar sus conversaciones recientes o buscar su historial por destinatario.

#### (4) Traducción automática de mensajes directos

Cuando envíe un mensaje, la aplicación automáticamente lo traducirá tanto para usted como para el destinatario, según la preferencia de idioma de cada uno (la cual puede editar en la sección de configuración personal). Si desea ver el mensaje original, toque el ícono para alternar entre idiomas.

#### (5) Cómo escribir mensajes / enviar documentos adjuntos

Aquí puede enviar un mensaje o un documento adjunto (ícono de sujetapapeles). Cuando comience a escribir, el botón de envío reemplazará el botón de adjuntos.

Los mensajes se envían al instante desde la aplicación. Según la configuración de avisos del destinatario, recibirá un aviso por correo electrónico o mensaje de texto si recibió un mensaje mientras estaba desconectado.

|   | 000              |
|---|------------------|
| 2 | Create a new     |
| 3 | Q Search message |
|   | Mrs. Butler      |
|   | Mr. Wilson       |
|   | Principal Miller |
|   |                  |

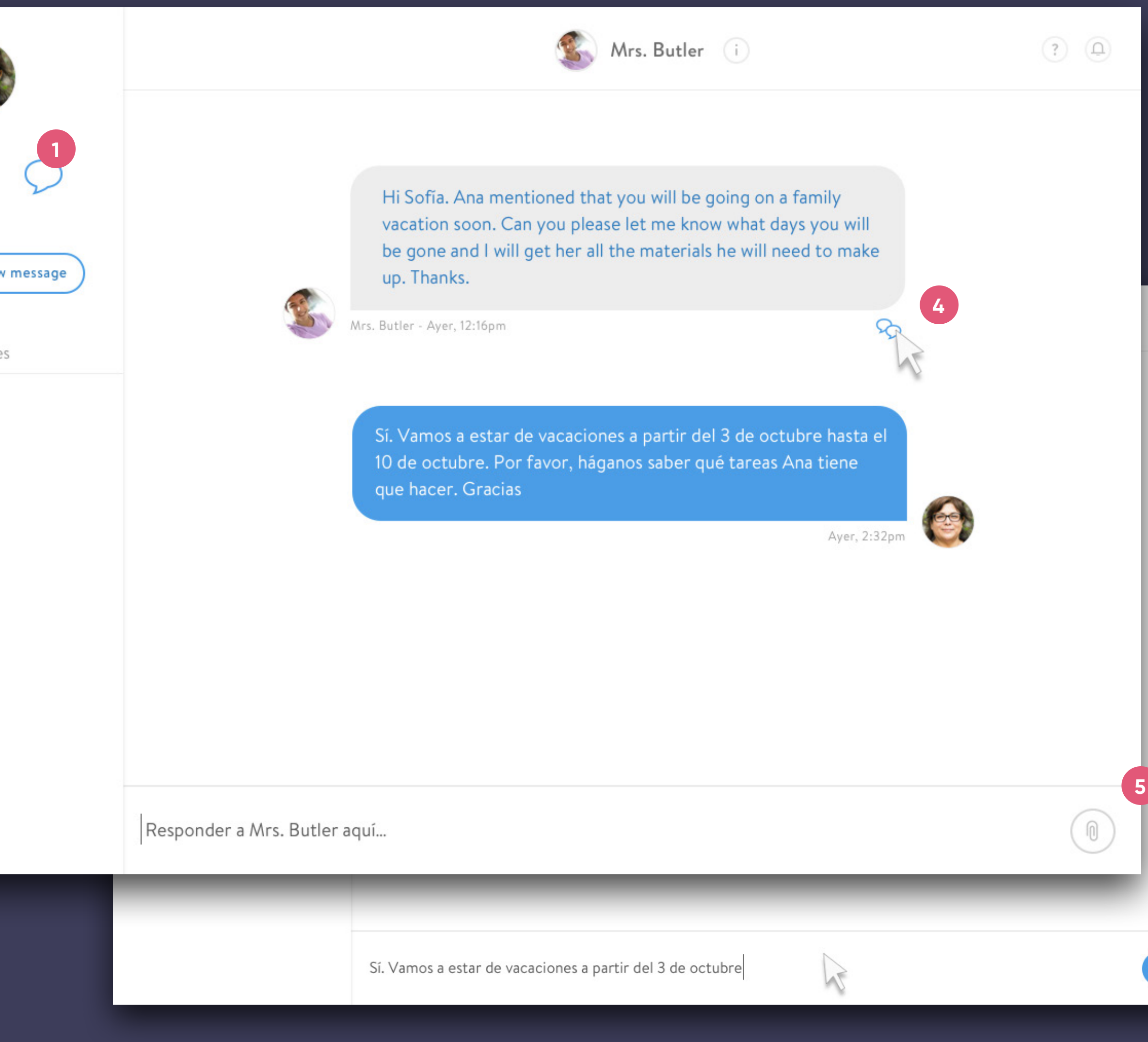

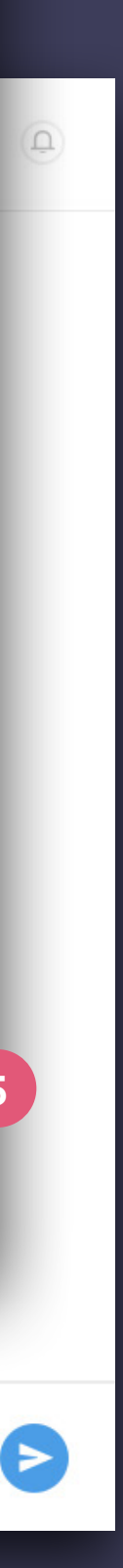

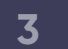

## Configuración de su perfil Datos personales

### Menú de configuración

Haga clic en su avatar para ver su configuración.

#### 2 Foto

(1)

3

6

(7)

Para subir o cambiar su foto de perfil, haga clic en el avatar grande y siga las instrucciones para subir fotos.

#### Mostrar nombre

Haga clic en su nombre y edítelo como desee que aparezca en la aplicación.

#### Cómo agregar / editar datos 4

Para agregar una dirección de correo electrónico o un número telefónico, haga clic en el signo más (+) al lado del campo correspondiente. Para editar un campo, haga clic en él y haga los cambios necesarios. Tenga en cuenta: Su distrito podría tener estos campos bloqueados y solicitarle que haga los cambios de su información de contacto en otro lugar.

#### Preferencia de idioma 5

Elija el idioma de su preferencia para recibir avisos y mensajes directos traducidos.

#### Restablecer contraseña

Para cambiar su contraseña, haga clic aquí y siga las instrucciones sencillas. Si usa esta aplicación desde otra plataforma, es posible que no vea este botón.

#### Cerrar sesión

Si usa esta aplicación desde otra plataforma, es posible que no vea este botón.

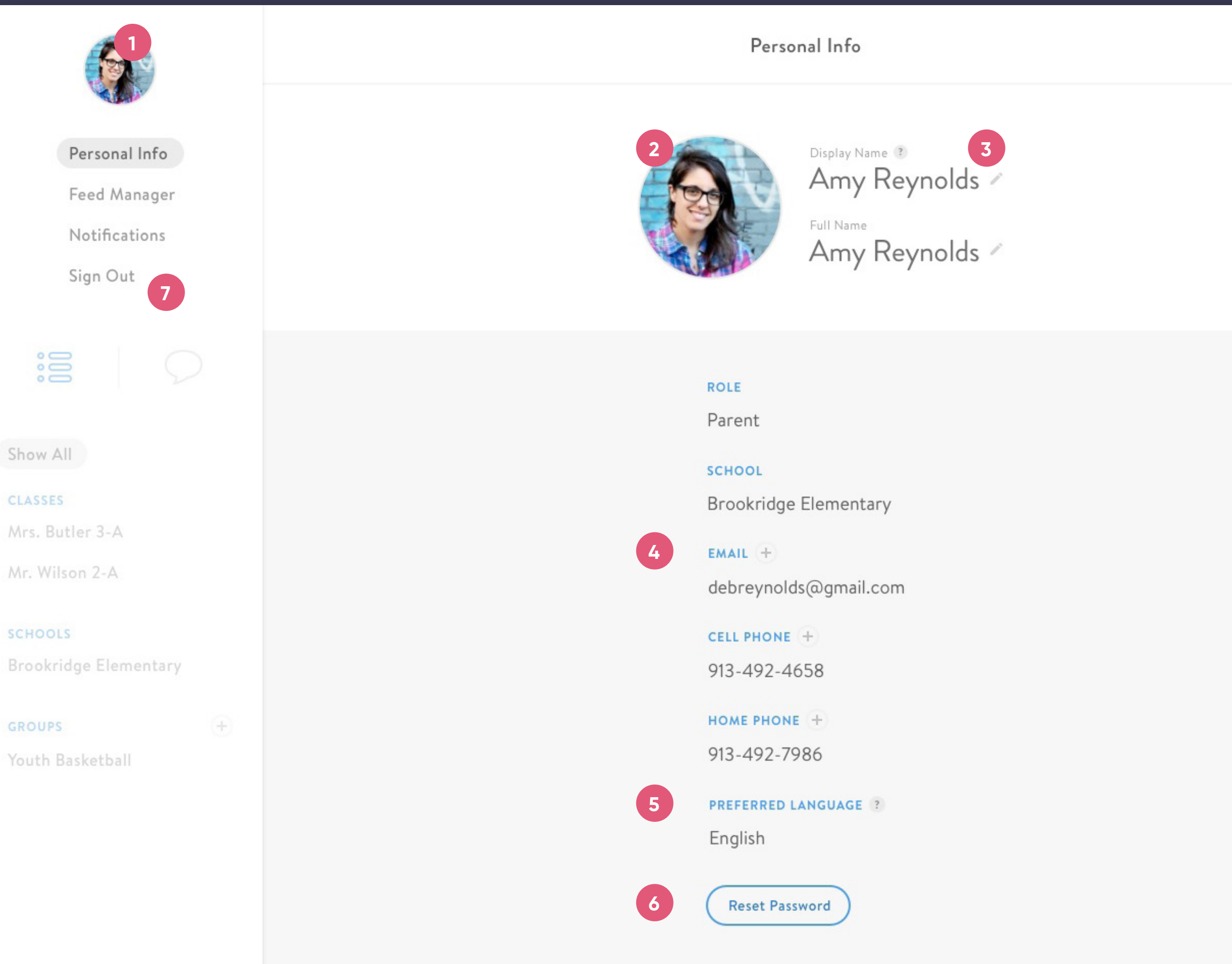

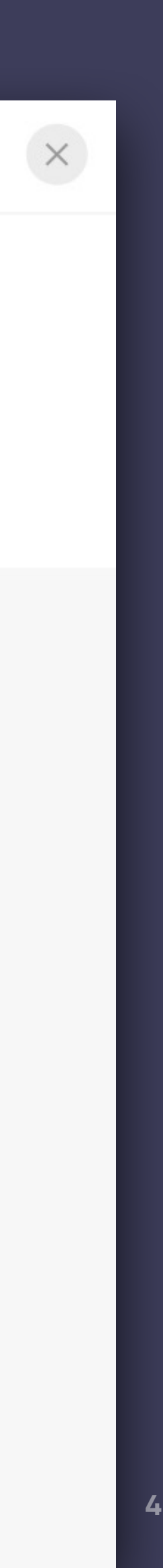

## Configuración de su perfil Administrador de secciones

#### Administrador de secciones

El siguiente ítem de la configuración de perfil es el Feed Manager (Administrador de secciones). Con esta función, puede editar el contenido que aparece en la sección de avisos y las notificaciones que recibe.

### (2)

(1)

#### Agregar

Para comenzar a seguir un grupo nuevo, haga clic en el signo más (+) para buscar entre los grupos públicos de su distrito.

#### (3)

#### Dejar de seguir

Para dejar de seguir un grupo, haga clic en el botón "Unfollow" (Dejar de seguir).

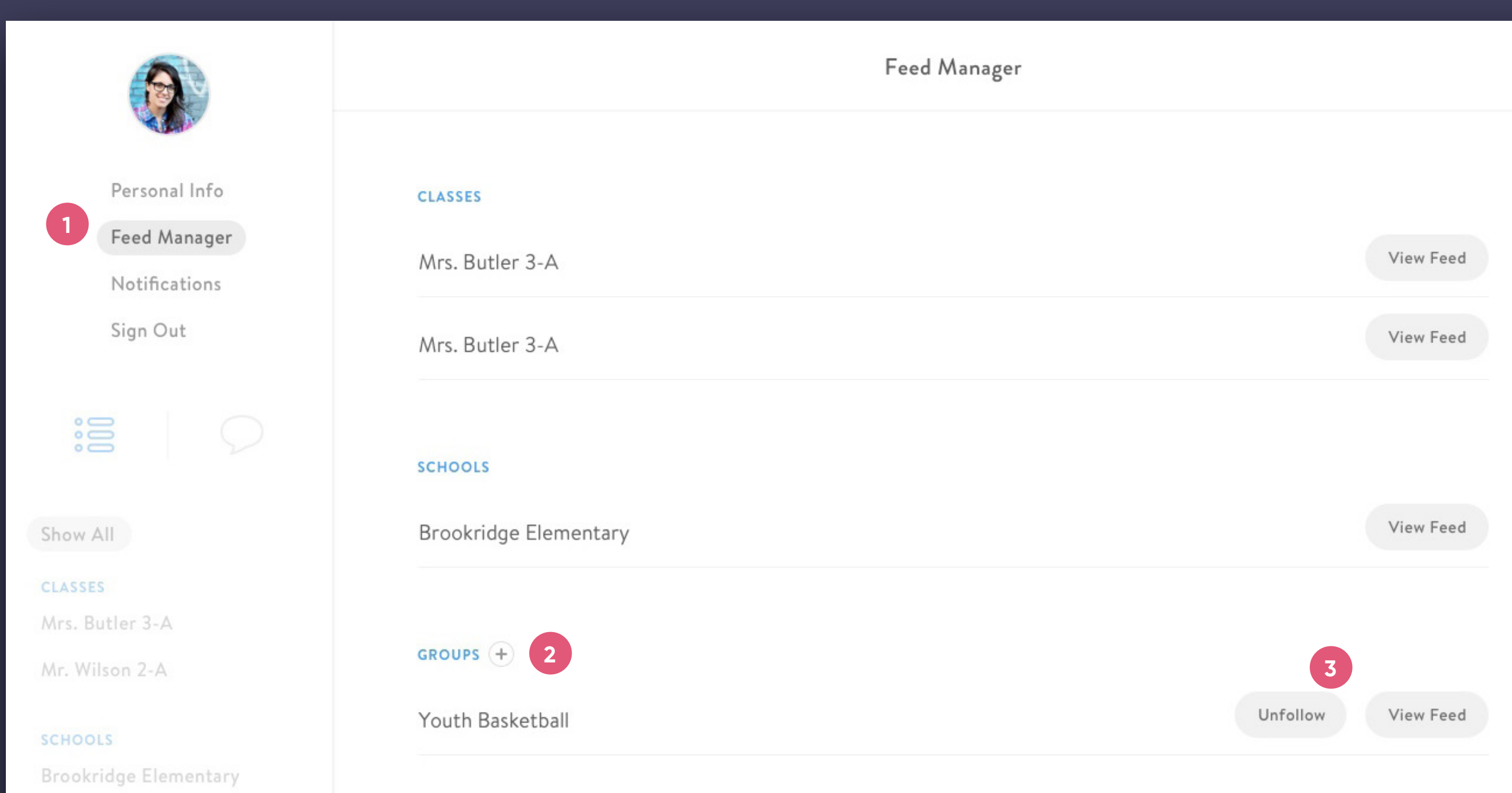

#### GROUP

Youth Basketball

G

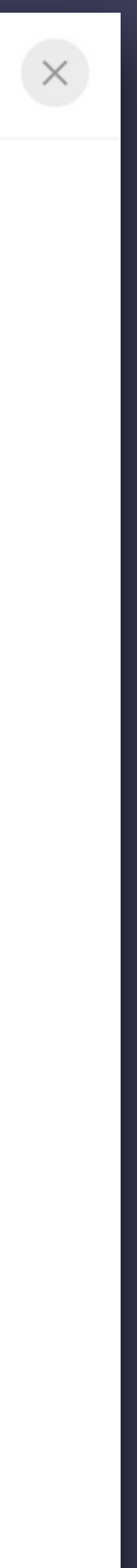

5

## Configuración de su perfil Avisos

#### (1)Configuración de avisos

¿Solo quiere recibir ciertos tipos de avisos por teléfono o correo electrónico? Aquí podrá marcar y desmarcar las casillas para modificar en detalle esta función. Dependiendo de la integración de su distrito, es posible que ciertas alertas automáticas no estén disponibles.

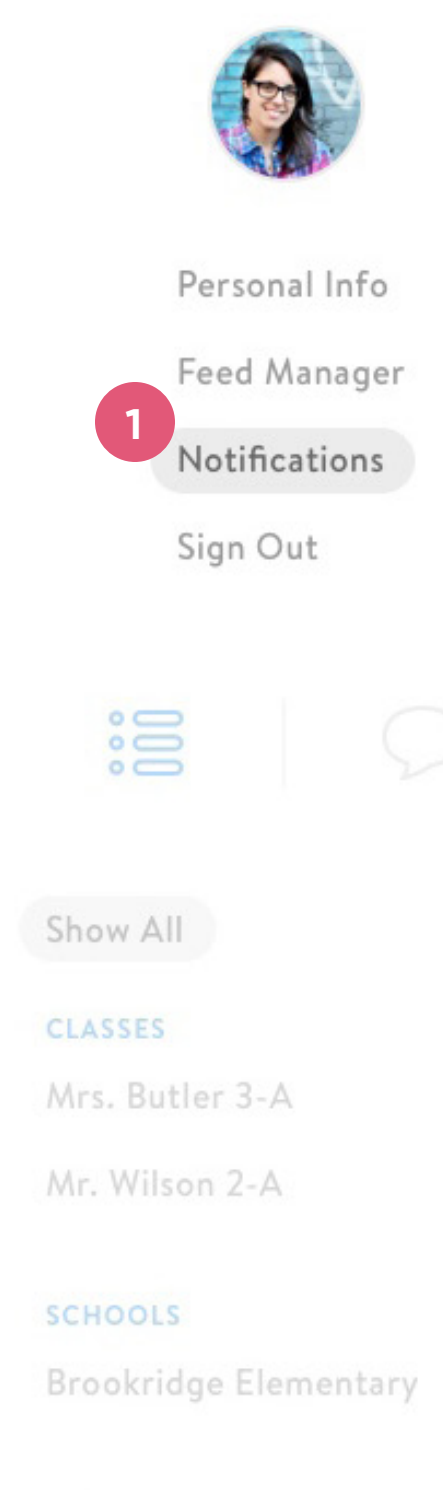

#### GROUPS

Youth Basketball

| Notifications                                                                                                 |            |          |    |
|----------------------------------------------------------------------------------------------------|------------|----------|----|
| REMOTE NOTIFICATIONS                                                                                          |            |          |    |
| Fully customize how you wish to be notified<br>on your phone or in your inbox.                                | Phone Call | SMS Text | En |
| Direct Message Recieved                                                                                       |            |          | I  |
| Class Announcements                                                                                           |            |          | 1  |
| Group Announcements                                                                                           |            |          | I  |
| General District Announcements                                                                                |            |          | 1  |
| General School Announcements                                                                                  |            |          | I  |
| Attendance Alerts                                                                                             |            |          | I  |
| Lunch Balance Alerts                                                                                          |            |          | 1  |
| Grade Alerts                                                                                                  |            |          | 1  |
| Emergency Announcements<br>i.e. Weather closures, school lockdown<br>These potifications cannot be turned off |            | 7        |    |

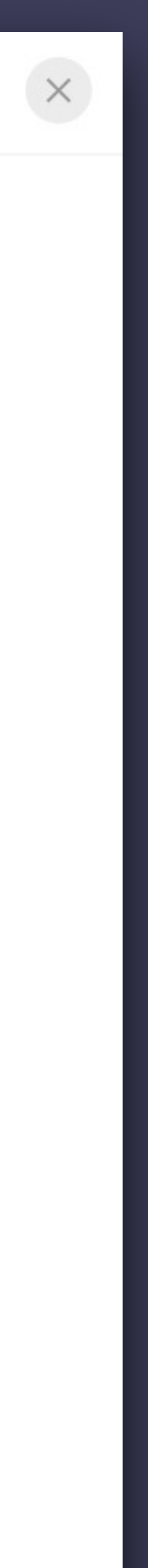

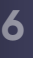

## Actividades

## (1)

### Alerta de actividades

Explore el Panel de actividades haciendo clic en el ícono de la campana.

### (2)

#### Panel de actividades

Al igual que otras aplicaciones de redes sociales, el Panel de actividades le muestra una vista general de las actividades relacionadas con su cuenta. Haga clic en el ítem de la lista de actividades para ver el aviso o mensaje directo específico.

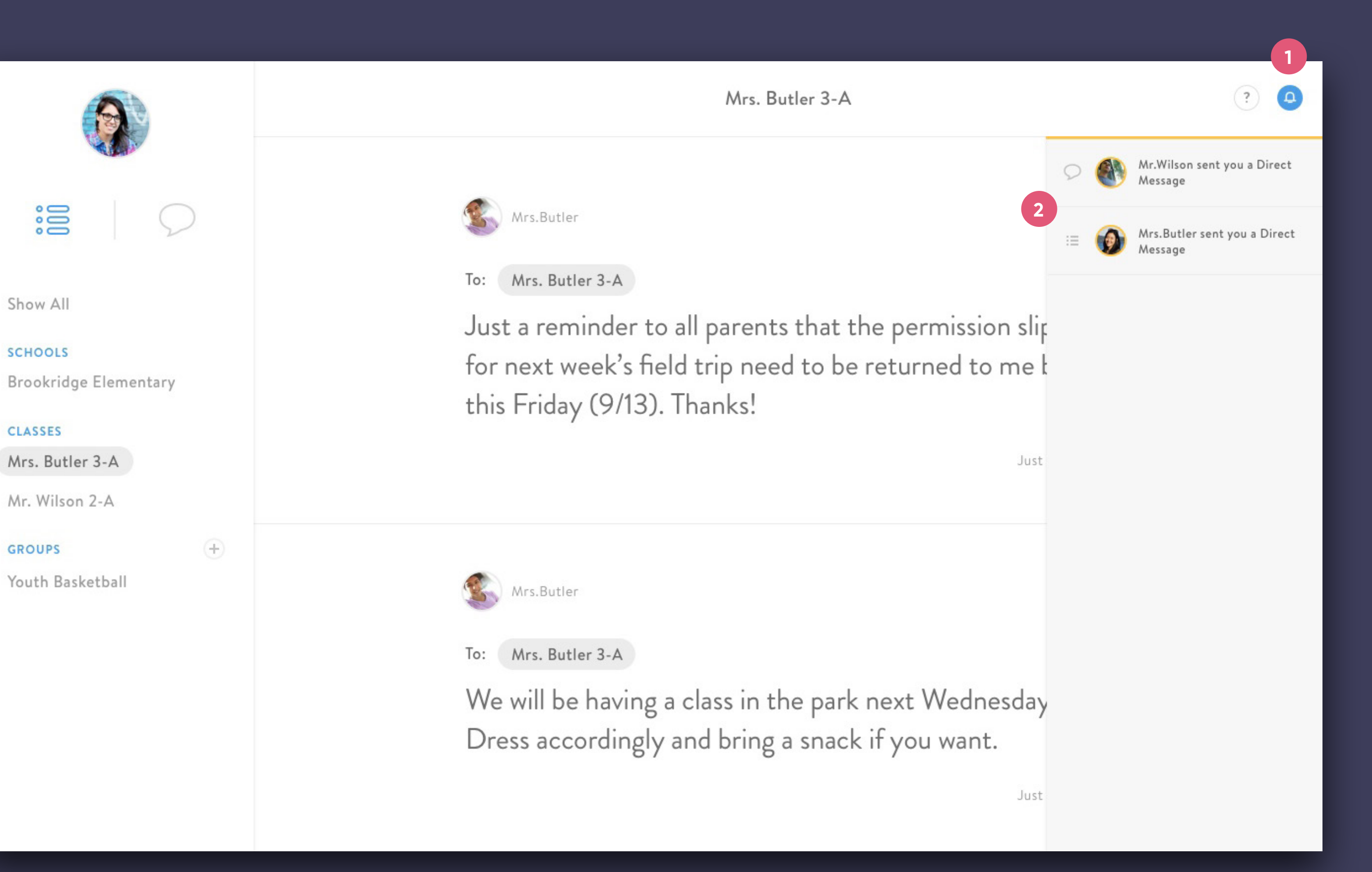

#### GROUPS

Youth Basketball

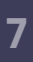